## Οδηγίες για την ηλεκτρονική ψηφοφορία ανάδειξης νέου ΔΣ της ΕΠΕ 2023

1. Την ημέρα διεξαγωγής της ηλεκτρονική ψηφοφορίας, θα λάβετε ένα προσωποποιημένο μήνυμα στον προσωπικό λογαριασμό email που έχετε δηλώσει στην εταιρεία. Για να μεταβείτε στο web περιβάλλον της ηλεκτρονικής ψηφοφορίας, θα πρέπει να πατήσετε στο μεγάλο μπλε link που περιέχει το μήνυμα.

## Ηλεκτρονικές Ψηφοφορίες «Ζευς» -- Συμμετοχή σας σε ψηφοφορία για την ανάδειξη ΔΣ της ΕΠΕ 2023

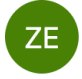

O Zeus Elections <elections@zeus.grnet.gr>
 Το: Ο Γιώργος Ζίχναλης

Νόμιμος παραλήπτης Ζίχναλης Γιώργος

Αξιότιμε κύριε ή κυρία,

Προσκαλείστε να συμμετάσχετε στην ψηφοφορία:

Εκλογές ανάδειξης νέου ΔΣ της ΕΠΕ 2023 Εκλογές 2023 - Ανάδειξη νέου ΔΣ ΕΠΕ

με ημ/νία έναρξης Σεπτ. 26, 2023, 9 πμ., και λήξης Σεπτ. 27, 2023, 9 μμ. Ο αριθμός καταχώρισής σας είναι: 2.

Για να υποβάλετε ψήφο, ακολουθήστε τον παρακάτω σύνδεσμο

https://zeus.grnet.gr/zeus/elections/96b77d74-6b87-4b25-a2de-b8c52155d886/polls/9d51b198-aa3f-44d5-933d-624579b504cf/l/314dd48b-aefe-47da-993f-7093b26e8a9c/24yngewzG9ky

Πληροφορίες:

\* Μπορείτε να υποβάλετε ψήφο πολλές φορές. Μόνο η τελευταία ψήφος σας θα καταμετρηθεί στο αποτέλεσμα.

\* Για πληροφορίες επικοινωνήστε με την εφορευτική επιτροπή τηλεφωνικώς,

2107487723

ή μέσω email,

htsinfo@hts.org.gr

\* Εάν επιθυμείτε να εκκινήσετε ψήφο ελέγχου, για την πιστοποίηση της ασφάλειας

του συστήματος, οι έγκυροι κωδικοί ελέγχου είναι T35YN aPsps UUDZS M9mL2 Διαφορετικά αγνοήστε τους παραπάνω κωδικούς.  Στον browser της επιλογής σας, θα ανοίξει η αρχική οθόνη του συστήματος ηλεκτρονικών ψηφοφοριών ΖΕΥΣ. Για να προχωρήσετε στη διαδικασία κατάθεσης ψήφου, θα πρέπει να πατήσετε στο μπλε κουμπί με τίτλο «Είσοδος στο ηλεκτρονικό παραπέτασμα» που βρίσκεται κάτω δεξιά της οθόνης.

| EUS<br>ZEUS                                                                                                    |                                                                                  |
|----------------------------------------------------------------------------------------------------|----------------------------------------------------------------------------------|
| Συνδεθήκατε ως ψηφοφόρος <u>Ζίχναλης Γιώργος</u> — " <i>Εκλο</i><br>ΕΠΕ"<br>είσοδος στη σελίδα της ψηφοφορίας <mark>έξοδος</mark> | γές ανάδειξης νέου ΔΣ της ΕΠΕ 2023, Εκλογές 2023 - Ανάδειξη νέου ΔΣ              |
| εллнνικн плечмоνологікн етліреіл (епе)<br>Εκλογές ανάδειξης νέου ΔΣ της ΕΠΕ 2023<br>Εκλογές 2023 - Ανάδειξη νέου ΔΣ ΕΠΕ           |                                                                                  |
| <b>Πληροφορίες ψηφοφορίας</b> Ψήφος Εφορευτ<br>Εκλογές για την ανάδειξη νέου ΔΣ της ΕΠΕ 2023                                      | ική επιτροπή                                                                     |
| Έναρξη της ψηφοφορίας: <b>Σεπτ. 26, 2023, 9 πμ.</b><br>Αριθμός ψηφοφόρων: <b>7</b>                                                | Λήξη της ψηφοφορίας: <b>Σεπτ. 27, 2023, 9 μμ.</b>                                |
| Υποστήριξη<br>Email υποστήριξης: htsinfo@hts.org.gr<br>Τηλέφωνο υποστήριξης: 2107487723                                           | Είσοδος στο ηλεκτρονικό παραπέτασμα                                              |
| Συνδεθήκατε ως ψηφοφόρος <u>Ζίχναλης Γιώργος</u> : <u>Εκλογές α</u><br>2023 - Ανάδει <u>ξη νέου ΔΣ ΕΠΕ   έξοδος</u>               | <u>νάδειξης νέου ΔΣ της ΕΠΕ 2023, Εκλογές</u> Δήλωση Ιδιωτικότητας   Όροι χρήσης |

3. Θα μεταφερθείτε στην αρχική οθόνη ενημέρωσης και προετοιμασίας της ψηφοφορίας.

| (INTROPORTION ZEUS                                                                                                    |
|----------------------------------------------------------------------------------------------------|
| Εκλογές ανάδειξης νέου ΔΣ της ΕΠΕ 2023, Εκλογές<br>2023 - Ανάδειξη νέου ΔΣ ΕΠΕ                                                                                                    |
| <b>Επιλογές ψηφοδελτίου</b> Υποβολή ψηφοδελτίου                                                                                                    |
| Καλωσήρθατε στο ηλεκτρονικό παραπέτασμα του συστήματος ψηφοφοριών «Ζευς»<br>Για να βρίσκεστε στη σελίδα αυτή, σημαίνει ότι ακολουθήσατε το σύνδεσμο που σας έχει σταλεί με email ή SMS<br>για την ψηφοφορία <b>«Εκλογές 2023 - Ανάδειξη νέου ΔΣ ΕΠΕ</b> ».<br>Για να υποβάλετε ψήφο ακολουθήστε τις οδηγίες. Στην κορυφή της σελίδας θα σημειώνεται η πρόοδός σας,<br>καθώς και άλλες σχετικές πληροφορίες.         |
| <ol> <li>Συμπληρωση ψηφοδελτιου.</li> <li>Σε αυτό το βήμα σημειώνετε τις επιλογές σας στο ψηφοδέλτιο.</li> <li>Κρυπτογράφηση και υποβολή ψηφοδελτίου.</li> <li>Οι επιλογές που κάνατε στο προηγούμενο βήμα θα κρυπτογραφηθούν στον υπολογιστή σας από τον ίδιο τον φυλλομετρητή (browser), και στη συνέχεια θα υποβληθούν στο σύστημα «Ζευς» Θα σας αποσταλεί αποδεικτικό υποβολής ψήφου με email ή SMS.</li> </ol> |
| Μπορείτε να χρησιμοποιήσετε το σύνδεσμο για να καταχωρίσετε νέα ψήφο. Κάθε φορά, η νέα ψήφος<br>αντικαθιστά την προηγούμενη.                                                                                                    |
| Επιστροφή στην σελίδα της ψηφοφορίας<br>Εκκίνηση                                                                                                    |
| Αναγνωριστικό κάλπης: K32VtXyTks6AgcSpX8e+jlxEC24eBnoCXwbBrShVZPM Βοήθεια Έξοδος                                                                                                    |

**4.** Εφόσον είστε έτοιμοι να προχωρήσετε, πατήστε το πράσινο κουμπί **«Εκκίνηση»** που βρίσκεται κάτω δεξιά της οθόνης.

5. Θα μεταφερθείτε στη βασική οθόνη επιλογής των υποψηφίων.

| ZEUS                                                                           |                |  |  |  |  |
|--------------------------------------------------------------------------------|----------------|--|--|--|--|
| Εκλογές ανάδειξης νέου ΔΣ της ΕΠΕ 2023, Εκλογές<br>2023 - Ανάδειξη νέου ΔΣ ΕΠΕ | Πληροφορίες    |  |  |  |  |
| <b>Επιλογές ψηφοδελτίου</b> Υποβολή ψηφοδελτίου                                |                |  |  |  |  |
| <b>Επιλογή υποψηφίου για το ΔΣ της ΕΠΕ</b><br>1 εώς 7 επιλογές                 |                |  |  |  |  |
| ΒΑΣΙΛΕΙΟΥ ΑΝΤΩΝΗΣ                                                              |                |  |  |  |  |
| ΖΕΡΒΑΣ ΕΛΕΥΘΕΡΙΟΣ                                                              |                |  |  |  |  |
| ΚΑΤΣΑΟΥΝΟΥ ΠΑΡΑΣΚΕΥΗ                                                           |                |  |  |  |  |
| ΛΟΥΚΙΔΗΣ ΣΤΥΛΙΑΝΟΣ                                                             |                |  |  |  |  |
| ΜΟΣΧΟΣ ΧΑΡΑΛΑΜΠΟΣ                                                              |                |  |  |  |  |
| ΜΠΑΚΑΚΟΣ ΠΕΤΡΟΣ                                                                |                |  |  |  |  |
| ΠΑΠΑΝΙΚΟΛΑΟΥ ΗΛΙΑΣ                                                             |                |  |  |  |  |
| ΡΟΒΙΝΑ ΝΙΚΟΛΕΤΤΑ                                                               |                |  |  |  |  |
| ТZАГКАРАКН АІКАТЕРІNН                                                          |                |  |  |  |  |
| ΤΖΑΝΑΚΗΣ ΝΙΚΟΛΑΟΣ                                                              |                |  |  |  |  |
|                                                                                |                |  |  |  |  |
| Υποβολή ψήφου ελέγχου                                                          | Λευκή ψήφος    |  |  |  |  |
| Αναγνωριστικό κάλπης: <b>K32VtXyTks6AgcSpX8e+jIxEC24eBnoCXwbBrShVZPM</b>       | Βοήθεια Έξοδος |  |  |  |  |

Για να επιλέξετε τους υποψήφιους που επιθυμείτε, πατήστε επάνω στα μπλε κουμπιά με τα ονόματα των υποψηφίων. Η κάθε ενεργή επιλογή σας, αλλάζει χρώμα από μπλε σε πράσινο. Μπορείτε να επιλέξετε μέχρι και 7 υποψήφιους.

Έχετε το δικαίωμα να καταχωρίσετε **«Λευκή ψήφο»,** χωρίς να επιλέξετε κανένα υποψήφιο, πατώντας το αντίστοιχο κουμπί κάτω δεξιά της οθόνης.

Εφόσον επιλέξετε όλους τους υποψήφιους που επιθυμείτε, πατήστε το πράσινο κουμπί «**Συνέχεια»** που βρίσκεται κάτω δεξιά στο τέλος της οθόνης.

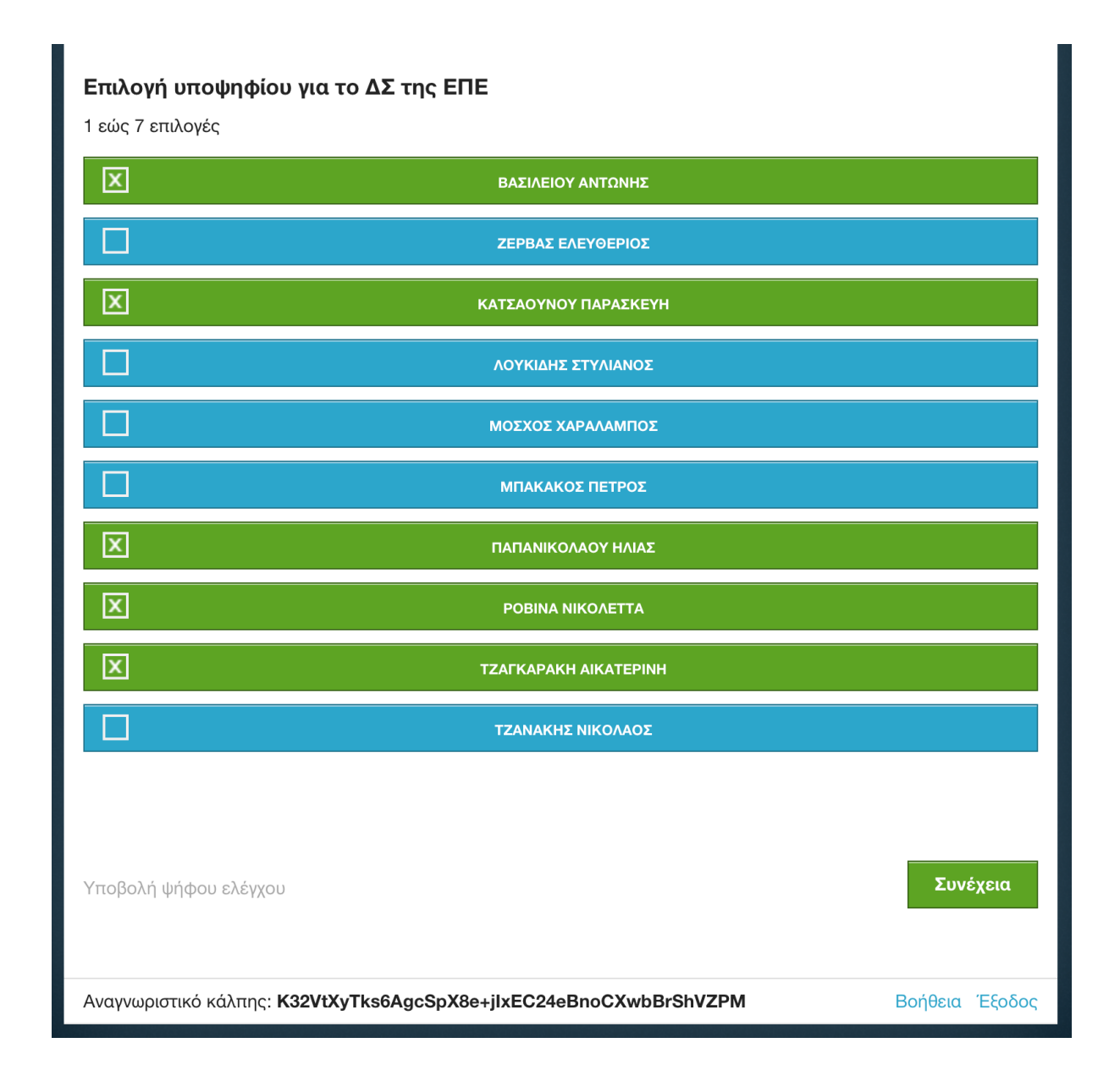

**6.** Θα μεταφερθείτε στην τελική οθόνη επισκόπησης και οριστικής υποβολής της ψήφου σας. Έχετε το δικαίωμα να πατήσετε το μπλε κουμπί «**Πίσω στις επιλογές ψηφοδελτίου**» και να αλλάξετε τις επιλογές σας.

Για να υποβάλλετε την ψήφο σας, θα πρέπει υποχρεωτικά να επιλέξετε την επιλογή «Αποδοχή» που βρίσκεται κάτω αριστερά στην οθόνη και να πατήσετε το πράσινο κουμπί «Υποβολή ψήφου».

| ΣΕυς Εκλογές ανάδειξης νέου ΔΣ της ΕΠΕ 2023, Εκλογές 2023 - Ανάδειξη νέου ΔΣ ΕΠΕ                                                                                                    |
|----------------------------------------------------------------------------------------------------|
| Επιλογές ψηφοδελτίου Υποβολή ψηφοδελτίου<br>Η ψήφος σας κρυπτογραφήθηκε επιτυχώς. Επιβεβαιώστε τις επιλογές σας όπως παρουσιάζονται παρακάτω.<br>Επιλογή υποψηφίου για το ΔΣ της ΕΠΕ:<br>- ΒΑΣΙΛΕΙΟΥ ΑΝΤΩΝΗΣ<br>- ΚΑΤΣΑΟΥΝΟΥ ΠΑΡΑΣΚΕΥΗ<br>- ΠΑΠΑΝΙΚΟΛΑΟΥ ΗΛΙΑΣ<br>- ΡΟΒΙΝΑ ΝΙΚΟΛΕΤΤΑ<br>- ΤΖΑΓΚΑΡΑΚΗ ΑΙΚΑΤΕΡΙΝΗ |
| Πίσω στις επιλογές ψηφοδελτίου                                                                                                    |
| Αποδοχή<br>Υποβολή ψήφου                                                                                                    |
| Αναγνωριστικό κάλπης: K32VtXyTks6AgcSpX8e+jIxEC24eBnoCXwbBrShVZPM Βοήθεια Έξοδος                                                                                                    |

**7.** Θα μεταφερθείτε στην οθόνη επιτυχούς υποβολής ηλεκτρονικής ψήφου, ενώ στο email σας θα λάβετε αντίστοιχο επιβεβαιωτικό μήνυμα.

| (Sector<br>(Sector)<br>(Sector)<br>(Sec |                              |                    | 些 業 📕                             |
|----------------------------------------------------------------------------------------------------|------------------------------|--------------------|-----------------------------------|
| Η ψήφος σας υποβλήθηκε επιτυχώς. Ευχαρ                                                                                                    | στούμε για τη συμμετοχή σας. | γυρτά σας τρλάφωνο |                                   |
| η αποσειζη υπορολής για την φήφο σας εχι                                                                                                    |                              | Δή                 | ίλωση Ιδιωτικότητας   Όροι χρήσης |